## BAB V

# IMPLEMENTASI DAN PENGUJIAN SISTEM

### 5.1 IMPLEMENTASI PROGRAM

Pada tahap ini penulis mengimplementasikan hasil rancangan yang telah dibuat pada tahap sebelumnya. Implementasi yang dimaksud adalah proses menterjemahkan rancangan menjadi suatu sistem atau perangkat lunak. Adapun hasil implementasi dari rancangan sistem informasi administrasi sekolah pada SMA Swasta YPWI Muslimat Jambi adalah sebagai berikut :

1. Halaman Form Login

Halaman *form login* merupakan halaman yang digunakan oleh admin untuk masuk ke dalam halaman utama dengan mengisi nama dan *password* di *form login* yang tersedia dengan benar. Gambar 5.1 *Form Login* merupakan hasil implementasi dari rancangan pada gambar 4.26

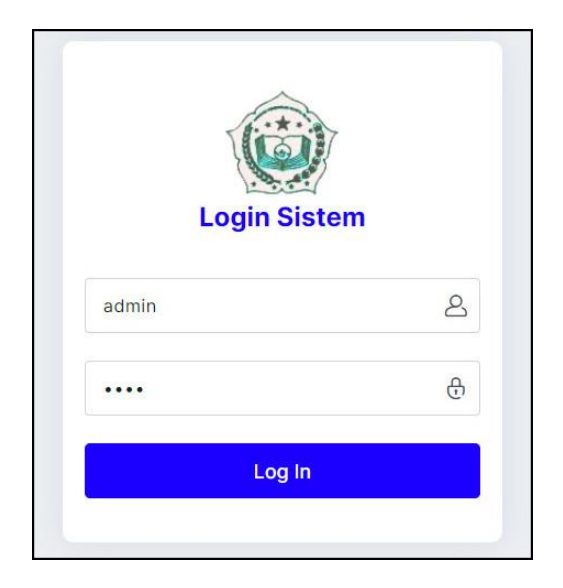

Gambar 5.1 Halaman Form Login

2. Halaman Tambah Admin

Halaman tambah admin berisikan *form* untuk menambah admin baru yang terdapat *field* nama, alamat lengkap dan email yang wajib diisi di dalam sistem. Gambar 5.2 tambah admin merupakan hasil implementasi dari rancangan pada gambar 4.27

| SMA Swasta YPWI<br>Muslimat Jambi |                |                                                 | Bonarti Lubis ~ |
|-----------------------------------|----------------|-------------------------------------------------|-----------------|
| 🛱 Beranda                         | Admin          |                                                 |                 |
| 🖉 Admin 🗸 🗸                       | ID Admin       | SMA-AD-003                                      | _               |
| Laporan ~                         | Nama Admin     |                                                 |                 |
|                                   | Alamat Lengkap |                                                 |                 |
|                                   |                |                                                 |                 |
|                                   |                |                                                 |                 |
|                                   | Email          |                                                 |                 |
|                                   |                | Tambah                                          |                 |
|                                   |                |                                                 |                 |
|                                   |                | Copyright © 2024 SMA Swasta YPWI Muslimat Jambi |                 |

Gambar 5.2 Halaman Tambah Admin

3. Halaman Tambah Kelas

Halaman tambah kelas berisikan *form* untuk menambah kelas baru yang terdapat *field* wali kelas (guru), nama kelas, dan tahun ajaran yang wajib diisi di dalam sistem. Gambar 5.3 tambah kelas merupakan hasil implementasi dari rancangan pada gambar 4.28

| SMA<br>Musli | Swasta YPWI<br>imat Jambi |            |                   |                                                    | admin ~ |
|--------------|---------------------------|------------|-------------------|----------------------------------------------------|---------|
| ඛ            | Beranda                   |            | Kelas             |                                                    |         |
| ▦            | Guru                      | <b>*</b> - | ID Kelas          | SMA-KS-004                                         |         |
|              | Kelas                     | ~          | Wali Kelas (Guru) | Abdul Halim (SMA-GR-003) ~                         |         |
| D            | Administrasi              | *          | Nama Kelas        |                                                    |         |
| Ŷ            | Siswa                     | ~          | Tahun Ajaran      |                                                    |         |
| ▦            | Pembayaran                | ~          |                   | Tambah                                             |         |
| 2            | Laporan                   | ~          |                   |                                                    |         |
|              |                           |            |                   | Convrint @ 2024 SMA Swasta YPWI Muslimat Jambi     |         |
|              |                           |            |                   | oppright e 2024 only on data i P mi musimist damor |         |
|              |                           |            |                   |                                                    |         |

Gambar 5.3 Halaman Tambah Kelas

## 4. Halaman Tambah Guru

Halaman tambah guru berisikan *form* untuk menambah guru baru yang terdapat *field* nama guru, tanggal lahir, alamat lengkap, telepon, email, dan pendidikan yang wajib diisi di dalam sistem. Gambar 5.4 tambah guru merupakan hasil implementasi dari rancangan pada gambar 4.29.

| SMA Swasta YPWI<br>Muslimat Jambi |                |                                                 | admin ~ |
|-----------------------------------|----------------|-------------------------------------------------|---------|
| 🛱 Beranda                         | Guru           |                                                 |         |
| 🖽 Guru 🗸                          | NIP            | SMA-GR-004                                      |         |
| 🛱 Kelas 🗸 🗸                       | Nama Guru      |                                                 |         |
| 🗍 Administrasi 🗸                  | Tanggal Lahir  | 07/18/2024                                      |         |
| → Siswa ~                         | Jenis Kelamin  | Laki - Laki 🗸                                   |         |
| 🌐 Pembayaran 🗸                    | Alamat Lengkap |                                                 |         |
| الع Laporan ۲                     |                |                                                 |         |
|                                   |                |                                                 |         |
|                                   |                |                                                 |         |
|                                   | Handphone      |                                                 |         |
|                                   | Email          |                                                 |         |
|                                   | Pendidikan     | D3 ×                                            |         |
|                                   |                | Tambah                                          |         |
|                                   |                |                                                 |         |
|                                   |                | Copyright © 2024 SMA Swasta YPWI Muslimat Jambi |         |

Gambar 5.4 Halaman Tambah Guru

5. Halaman Tambah Administrasi

Halaman tambah administrasi berisikan *form* untuk menambah administrasi baru yang terdapat *field* kelas, nama administrasi, harga, dan keterangan yang wajib diisi di dalam sistem. Gambar 5.5 tambah administrasi merupakan hasil implementasi dari rancangan pada gambar 4.30.

| SM/<br>Mus | A Swasta YPWI<br>Ilimat Jambi |   |                   |                                                 | admin ~ |
|------------|-------------------------------|---|-------------------|-------------------------------------------------|---------|
| ຝ          | Beranda                       |   | Administrasi      |                                                 |         |
| ⊞          | Guru                          | * | ID Administrasi   | SMA-TR-005                                      |         |
|            | Kelas                         | ~ | Kelas             | X (Tahun Ajaran : 2023/2024) 🔹                  |         |
| Ō          | Administrasi                  | ~ | Nama Administrasi |                                                 |         |
| Ŷ          | Siswa                         | ~ | Biaya             |                                                 |         |
| ▦          | Pembayaran                    | ~ | Keterangan        |                                                 |         |
| 2          | Laporan                       | ~ |                   |                                                 |         |
|            |                               |   |                   |                                                 |         |
|            |                               |   |                   |                                                 |         |
|            |                               |   |                   | Tambah                                          |         |
|            |                               |   |                   |                                                 |         |
|            |                               |   |                   | Copyright © 2024 SMA Swasta YPWI Muslimat Jambi |         |

Gambar 5.5 Halaman Tambah Administrasi

6. Halaman Tambah Siswa

Halaman tambah siswa berisikan *form* untuk menambah siswa baru yang terdapat *field* kelas, nama siswa, tanggal lahir, jenis kelamin, alamat lengkap, telepon, email, dan nama orang tua yang wajib diisi di dalam sistem. Gambar 5.6 tambah siswa merupakan hasil implementasi dari rancangan pada gambar 4.31.

| Siswa               |                                                                                                    |                                                                                                    |
|---------------------|----------------------------------------------------------------------------------------------------|----------------------------------------------------------------------------------------------------|
|                     |                                                                                                    |                                                                                                    |
| NISN                |                                                                                                    |                                                                                                    |
| Kelas               | X (Tahun Ajaran : 2023/2024)                                                                                                    |                                                                                                    |
| Nama Siswa          |                                                                                                    |                                                                                                    |
| Terrentlishin       |                                                                                                    |                                                                                                    |
| hanggai Lanir       | 07/18/2024                                                                                                    |                                                                                                    |
| Jenis Kelamin       | Laki - Laki 👻                                                                                                    |                                                                                                    |
| Alamat Lengkap      |                                                                                                    |                                                                                                    |
|                     |                                                                                                    |                                                                                                    |
|                     |                                                                                                    |                                                                                                    |
| Handphone           |                                                                                                    |                                                                                                    |
| Email               |                                                                                                    |                                                                                                    |
| Nama Orang Tua      |                                                                                                    |                                                                                                    |
| Handphone Orang Tua |                                                                                                    |                                                                                                    |
|                     |                                                                                                    |                                                                                                    |
|                     | ramban                                                                                                    |                                                                                                    |
|                     |                                                                                                    |                                                                                                    |
|                     | Kelas<br>Nama Siswa<br>Tanggal Lahir<br>Jenis Kelamin<br>Alamat Lengkap<br>Handphone<br>Email<br>Nama Orang Tua<br>Handphone Orang Tua | Kels X (Tahun Ajaran : 2023/2024)   Nama Siswa   Tanggal Lahir   07/18/2024   Jenis Kelamin   Laki - Laki     Atamat Lengkap     Handphone   Email   Nama Orang Tua   Tangbhone Orang Tua     Tambah        Copyright © 2024 SMA Swasta YPWI Muslimat Jambah |

Gambar 5.6 Halaman Tambah Siswa

7. Halaman Beranda

Halaman beranda menampilkan informasi mengenai data SMA Swasta YPWI Muslimat Jambi dan juga terdapat menu-menu dan sub menu untuk membuka ke halaman lainnya. Gambar 5.7 beranda merupakan hasil implementasi dari rancangan pada gambar 4.32.

| SMA Swasta YPWI<br>Muslimat Jambi | EC. | i admin ~                                                                                                    |
|-----------------------------------|-----|----------------------------------------------------------------------------------------------------|
| G Beranda                         |     | SMA Swasta YPWI Muslimat Jambi                                                                                                    |
| Guru                              | ~   | SMA Swasta YPWI Muslimat Jambi merupakan sekolah yang bertujuan mewujudkan kualitas peserta didiknya. Untuk diketahui SMA<br>Swasta YPWI Muslimat Jambi dibuka terhitung mulai tahun 1986. SMA Swasta YPWI Muslimat Jambi memiliki kepala sekolah yang            |
| Felas                             | ~   | bernama Bapak Bonarti Lubis yang berada pada JI. KH. Hasyim Ashari No.33, Rajawali, Kecamatan Jambi Timur, Kota Jambi, Jambi<br>36143.                                                                                                    |
| Administrasi                      | ~   | Visi dari SMA Swasta YPWI Muslimat Jambi yaltu : "Mengembangkan iklim belajar mengajar yang inovatif yang mengadopsi<br>profesionalisme guru dan membantu anak-anak mengembangkan keahilan mereka serta menggapai potensi mereka".                                |
| →> Siswa                          | ~   | Dan Misi SMA Swasta YPWI Muslimat Jambi yaitu : "Menyediakan kurikulum yang inovatif dan efektif yang memenuhi kebutuhan setiap<br>murid, serta kualitas Pendidikan yang tinggi, keselamatan perawatan anak dan iklim yang inklusif yang membangun sebuah pondasi |
| Pembayaran                        | ~   | untuk pembelajaran sepanjang masa agar mengembangkan rasa hormat, kepercayaan, kasih sayang, hak dan tanggung jawab dalam<br>kehidupan anak-anak".                                                                                                    |
| Laporan                           | ~   |                                                                                                    |
|                                   |     | Copyright © 2024 SMA Swasta YPWI Muslimat Jambi                                                                                                    |

Gambar 5.7 Halaman Beranda

8. Halaman Tabel Admin

Halaman tabel admin menampilkan informasi mengenai data admin yang terdapat id admin, nama, alamat, email, bagian, dan terdapat *link* pilihan untuk mengubah dan menghapus data admin. Gambar 5.8 tabel admin merupakan hasil implementasi dari rancangan pada gambar 4.33

| SM/<br>Mus | A Swasta YPWI<br>slimat Jambi |   |          |            |               |               |                              |                | Bonarti Lubis |
|------------|-------------------------------|---|----------|------------|---------------|---------------|------------------------------|----------------|---------------|
| G          | Beranda                       |   | Tabel /  | Admin      |               |               |                              |                |               |
| 6          | Admin                         | * | Nama Adr | nin :      |               |               | Cari                         |                |               |
|            | Laporan                       | ~ | No.      | ID Admin   | Nama          | Alamat        | Email                        | Bagian         | Pilihan       |
|            |                               |   | 1        | SMA-AD-001 | admin         | Jambi         | admin.smk@gmail.com          | admin          | ₿⊗            |
|            |                               |   | 2        | SMA-AD-002 | Bonarti Lubis | Jambi         | bonarti.lubis@gmail.com      | kepala sekolah |               |
|            |                               |   |          |            |               |               |                              |                |               |
|            |                               |   |          |            | Copyri        | ght © 2024 SM | A Swasta YPWI Muslimat Jambi |                |               |
|            |                               |   |          |            |               |               |                              |                |               |
|            |                               |   |          |            |               |               |                              |                |               |

Gambar 5.8 Halaman Tabel Admin

9. Halaman Tabel Kelas

Halaman tabel kelas menampilkan informasi mengenai data kelas yang terdapat id kelas, wali kelas (guru), nama kelas, tahun ajaran dan terdapat *link* pilihan untuk mengubah dan menghapus data kelas. Gambar 5.9 tabel kelas merupakan hasil implementasi dari rancangan pada gambar 4.34.

| SM/<br>Mus | Swasta YPWI<br>limat Jambi |   |          |            |                     |                            |              | admin   |
|------------|----------------------------|---|----------|------------|---------------------|----------------------------|--------------|---------|
| ඛ          | Beranda                    |   | Tabel Ke | elas       |                     |                            |              |         |
| ▦          | Guru                       | ~ | No.      | ID Kelas   | Wali Kelas (Guru)   | Nama Kelas                 | Tahun Ajaran | Pilihan |
|            | Kelas                      | ~ | 1        | SMA-KS-001 | Abdul Halim         | x                          | 2023/2024    | ₿8      |
| D          | Administrasi               | * | 2        | SMA-KS-003 | Dra. Rahmawati Z    | XII                        | 2023/2024    |         |
| Ŷ          | Siswa                      | ~ | з        | SMA-KS-002 | Renti Juita, S.Pd   | XI                         | 2023/2024    | ₿8      |
|            | Pembayaran                 | ~ |          |            |                     |                            |              |         |
| 2          | Laporan                    | • |          |            | Copyright © 2024 SM | /A Swasta YPWI Muslimat J. | ambi         |         |
|            |                            |   |          |            |                     |                            |              |         |
|            |                            |   |          |            |                     |                            |              |         |

Gambar 5.9 Halaman Tabel Kelas

## 10. Halaman Tabel Guru

Halaman tabel guru menampilkan informasi mengenai data guru yang terdapat nip, nama guru, alamat, telepon, email dan terdapat *link* pilihan untuk mengubah dan menghapus data guru. Gambar 5.10 tabel guru merupakan hasil implementasi dari rancangan pada gambar 4.35

| SM/<br>Mus | A Swasta YPWI<br>slimat Jambi |   |         |            |                   |                             |                    |                       | admin ~ |
|------------|-------------------------------|---|---------|------------|-------------------|-----------------------------|--------------------|-----------------------|---------|
| ඛ          | Beranda                       |   | Tabel   | Guru       |                   |                             |                    |                       |         |
| ▦          | Guru                          | ~ | Nama Gi | uru :      |                   | Са                          | ri                 |                       |         |
|            | Kelas                         | ~ | No.     | NIP        | Nama Guru         | Alamat                      | Handphone          | Email                 | Pilihan |
| Ō          | Administrasi                  | ~ | 1       | SMA-GR-003 | Abdul Halim       | Jin. Sam Ratulangi No. 21   | 081293828821       | abdul.halim@gmail.com |         |
| Ŷ          | Siswa                         | ~ | 2       | SMA-GR-002 | Dra. Rahmawati Z  | Jln. Yusuf Nasri No. 89     | 081790901233       | rahma_wati@gmail.com  |         |
| ▦          | Pembayaran                    | ~ | 3       | SMA-GR-001 | Renti Juita, S.Pd | Jl. Orang kaya hitam no 22  | 08179233011        | renti.juita@gmail.com | ₿⊗      |
| 2          | Laporan                       | ~ |         |            |                   |                             |                    |                       |         |
|            |                               |   |         |            | Сор               | yright © 2024 SMA Swasta Yi | PWI Muslimat Jambi |                       |         |

Gambar 5.10 Halaman Tabel Guru

### 11. Halaman Tabel Administrasi

Halaman tabel administrasi menampilkan informasi mengenai data administrasi yang terdapat id administrasi, kelas, tahun ajaran, nama administrasi, harga, keterangan dan terdapat *link* pilihan untuk mengubah dan menghapus data administrasi. Gambar 5.11 tabel administrasi merupakan hasil implementasi dari rancangan pada gambar 4.36.

| SM/<br>Mus | Swasta YPWI<br>limat Jambi |   |       |                 |       |              |                    |                   |                         | admin ~    |
|------------|----------------------------|---|-------|-----------------|-------|--------------|--------------------|-------------------|-------------------------|------------|
| ඛ          | Beranda                    |   | Tabel | Administrasi    |       |              |                    |                   |                         |            |
| ▦          | Guru                       | ~ | No.   | ID Administrasi | Kelas | Tahun Ajaran | Nama Administrasi  | Biaya             | Keterangan              | Pilihan    |
|            | Kelas                      | ~ | 1     | SMA-TR-004      | x     | 2023/2024    | Uang Osis Sekolah  | Rp. 100.000,00    | Pembayaran Uang Osis    | <b>₿</b> 8 |
| D          | Administrasi               | ~ | 2     | SMA-TR-001      | x     | 2023/2024    | SPP Sekolah        | Rp. 100.000,00    | SPP Kelas X Per Bulan   |            |
| ዯ          | Siswa                      | ~ | 3     | SMA-TR-002      | XI    | 2023/2024    | SPP Sekolah        | Rp. 110.000,00    | SPP Kelas XI Per Bulan  |            |
|            | Pembayaran                 | ~ | 4     | SMA-TR-003      | XII   | 2023/2024    | SPP Sekolah        | Rp. 120.000,00    | SPP Kelas XII Per Bulan |            |
| 2          | Laporan                    | ~ |       |                 |       |              |                    |                   |                         |            |
|            |                            |   |       |                 |       | Copyright ©  | 2024 SMA Swasta YP | VI Muslimat Jambi |                         |            |
|            |                            |   |       |                 |       |              |                    |                   |                         |            |

Gambar 5.11 Halaman Tabel Administrasi

### 12. Halaman Tabel Siswa

Halaman tabel siswa menampilkan informasi mengenai data siswa yang terdapat nisn, nama siswa, alamat, telepon, email, cetak kartu serta terdapat *link* pilihan untuk mengubah dan menghapus data siswa. Gambar 5.12 tabel siswa merupakan hasil implementasi dari rancangan pada gambar 4.37.

| لما | Beranda      |   | Tabel  | Siswa      |                               |              |                           |                 |              |       |         |
|-----|--------------|---|--------|------------|-------------------------------|--------------|---------------------------|-----------------|--------------|-------|---------|
| ₿   | Guru         | * | Nama S | iswa :     |                               |              | Carl                      |                 |              |       |         |
|     | Kelas        | ~ |        |            | Nama                          |              |                           | Nama            | Handohone    |       |         |
| כ   | Administrasi | ~ | No.    | NISN       | Siswa                         | Handphone    | Email                     | Orang Tua       | Orang Tua    | Kartu | Pilihar |
| ¢   | Siswa        | ÷ | 1      | 0087695820 | Risma<br>Aprillia             | 085390729188 | risma212@gmail.com        | Resdawati       | 081927118371 | 0     |         |
| B   | Pembayaran   | × | 2      | 0053424136 | Wibi<br>Prastio               | 081289328111 | wibi.prastio@gmail.com    | Dewi<br>Lestari | 081289119811 | 0     |         |
|     | Caporan      |   | з      | 0076137284 | Andre<br>Kurniawan            | 081912348211 | andre.kurniawan@gmail.com | Jasmarni        | 081723998332 | 0     |         |
|     |              |   | 4      | 0064146858 | Arief Setia<br>Nugraha        | 081289229981 | arief.setia@gmail.com     | Asmaniar        | 081289339288 | 0     |         |
|     |              |   | 5      | 0081387252 | Nayla<br>Ramadanti            | 085389339822 | nayla.ramadanti@gmail.com | Maymunah        | 081289229188 | 0     |         |
|     |              |   | 6      | 0083140267 | Nesya<br>Baby<br>Laudya       | 081789228371 | nesya.baby@gmail.com      | Mega Wati       | 085381338173 | 0     |         |
|     |              |   | 7      | 0030897281 | Rizki<br>Zickra<br>Yuliansyah | 085381239078 | rizki.zickra@gmail.com    | Rosdianti       | 081972238967 | 0     | 8       |
|     |              |   | 8      | 0051239040 | Reza<br>Maulana<br>Pratama    | 081991839188 | reza.maulana@gmail.com    | Sri<br>Pujawati | 085271229011 | 0     |         |

Gambar 5.12 Halaman Tabel Siswa

# 13. Halaman Tabel Pembayaran

Halaman tabel pembayaran menampilkan informasi mengenai data pembayaran setiap siswa yang terdapat nisn, nama siswa, alamat, telepon, pembayaran dan terdapat *link* pilihan untuk memproses pembayaran dan menghapus data pembayaran siswa. Gambar 5.13 tabel pembayaran merupakan hasil implementasi dari rancangan pada gambar 4.38

| ม้ | Beranda      |   | Tabel   | Pembayaran Ad | ministrasi Perio | de Bulan Jan                 | uari Tahun 2023/2 | 024                  |         |  |  |
|----|--------------|---|---------|---------------|------------------|------------------------------|-------------------|----------------------|---------|--|--|
| 1  | Guru         | ~ | Nama Ad | ministrasi    | : SPP Sekolal    | h                            |                   |                      |         |  |  |
| Ð  | Kelas        | ~ | Kelas   |               | : XI, Tahun Aj   | : XI, Tahun Ajaran 2023/2024 |                   |                      |         |  |  |
| כ  | Administrasi | ~ | Biaya   |               | : Rp. 110.000    | ,00                          |                   |                      |         |  |  |
| Ŷ  | Siswa        | ~ |         |               |                  |                              |                   |                      |         |  |  |
| Ⅲ  | Pembayaran   | ~ |         |               |                  |                              |                   |                      |         |  |  |
| я  |              |   | No.     | NISN          | Nama Siswa       | Alamat                       | Handphone         | Pembayaran           | Pilihan |  |  |
| -  | Laporan      | Ť | 1       | 0087695820    | Risma Aprillia   | Jelutung                     | 085390729188      | Telah Ada Pembayaran | 00      |  |  |
|    |              |   | 2       | 0053424136    | Wibi Prastio     | Selincah                     | 081289328111      | Telah Ada Pembayaran | 00      |  |  |

Gambar 5.13 Halaman Tabel Pembayaran

#### 14. Halaman Laporan Siswa

Halaman laporan siswa menampilkan informasi mengenai data siswa yang terdiri dari nisn, nama siswa, tanggal lahir, jenis kelamin, alamat, telepon, email, dan nama orang tua. Gambar 5.14 laporan siswa merupakan hasil implementasi dari rancangan pada gambar 4.39

|                       |            | Nama Siswa              | Tanggal Lahir | Jenis Kelamin | Alamat   | Handphone    | Email                      | Nama Orang Tua | Handphone Orang Tu |
|-----------------------|------------|-------------------------|---------------|---------------|----------|--------------|----------------------------|----------------|--------------------|
| 1                     | 0076137284 | Andre Kurniawan         | 30-03-2010    | Laki - Laki   | The Hok  | 081912348211 | andre kurniawan@gmail.com  | Jasmarni       | 081723998332       |
| 2                     | 0064146858 | Arief Setia Nugraha     | 10-11-2010    | Laki - Laki   | Jelutung | 081289229981 | arief.setia@gmail.com      | Asmaniar       | 081289339288       |
| 3                     | 0081387252 | Nayla Ramadanti         | 28-10-2010    | Perempuan     | Sipin    | 085389339822 | nayla.ramadanti@gmail.com  | Maymunah       | 081289229188       |
| 4                     | 0083140267 | Nesya Baby Laudya       | 30-09-2010    | Perempuan     | Sipin    | 081789228371 | nesya.baby@gmail.com       | Mega Wati      | 085381338173       |
| 5                     | 0051239040 | Reza Maulana Pratama    | 19-03-2007    | Laki - Laki   | Selincah | 081991839188 | reza maulana@gmail.com     | Sri Pujawati   | 085271229011       |
| 6                     | 0030897281 | Rizki Zickra Yuliansyah | 25-04-2009    | Laki - Laki   | Sipin    | 085381239078 | rizki.zickra@gmail.com     | Rosdianti      | 081972238967       |
|                       |            |                         | М             | engetahui     |          |              | Jambi, 18-07-2024<br>Admin |                |                    |
| (Bapak Bonarti Lubis) |            |                         |               |               |          | (admin)      |                            |                |                    |

Gambar 5.14 Halaman Laporan Siswa

## 15. Halaman Laporan Pembayaran

Halaman laporan pembayaran menampilkan informasi mengenai data pembayaran siswa setiap bulannya dengan menamilkan informasi nisn, nama siswa, alamat, telepon, status pembayaran, dan jumlah uang. Gambar 5.15 laporan pembayaran merupakan hasil implementasi dari rancangan pada gambar 4.40

| No. | NISN       | Nama Siswa              | Alamat                   | Handphone    | Status Pembayaran                     | Jumlah Uang  |
|-----|------------|-------------------------|--------------------------|--------------|---------------------------------------|--------------|
| 1   | 0076137284 | Andre Kurniawan         | The Hok                  | 081912348211 | Belum Ada Pembayaran                  |              |
| 2   | 0064146858 | Arief Setia Nugraha     | Jelutung                 | 081289229981 | Belum Ada Pembayaran                  |              |
| 3   | 0081387252 | Nayla Ramadanti         | Sipin                    | 085389339822 | Belum Ada Pembayaran                  |              |
| 4   | 0083140267 | Nesya Baby Laudya       | Sipin                    | 081789228371 | Belum Ada Pembayaran                  |              |
| 5   | 0051239040 | Reza Maulana Pratama    | Selincah                 | 081991839188 | Lunas (Tanggal Bayar : 29-04-2024)    | Rp. 120.000, |
| 6   | 0030897281 | Rizki Zickra Yuliansyah | Sipin                    | 085381239078 | Lunas (Tanggal Bayar : 29-04-2024)    | Rp. 120.000, |
|     |            |                         | Total Semua Pe           | mbayaran     |                                       | Rp. 240.000, |
|     |            | Men<br>(Bapak Be        | getahui<br>onarti Lubis) |              | Jambi, 18-07-2024<br>Admin<br>(admin) |              |

Gambar 5.15 Halaman Laporan Pembayaran

16. Halaman Laporan Rekapan Pembayaran

Halaman laporan rekapan pembayaran menampilkan informasi mengenai data pembayaran siswa setiap bulannya secara rekapan. Gambar 5.16 laporan rekapan pembayaran merupakan hasil implementasi dari rancangan pada gambar 4.41

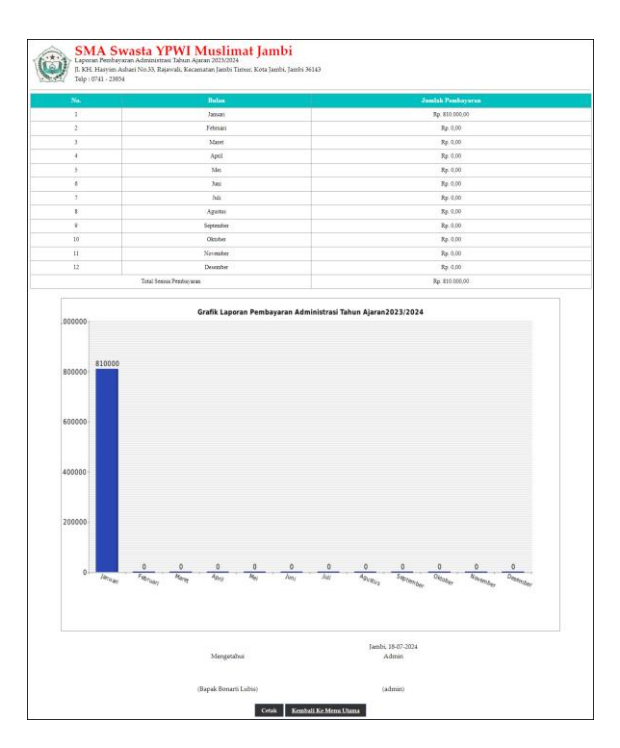

Gambar 5.16 Halaman Laporan Rekapan Pembayaran

### 5.2 PENGUJIAN

Pada tahap ini, penulis melakukan pengujian terhadap sistem dengan metode *black box*, Pengujian sistem digunakan untuk melakukan pengujian dari program apakah hasil yang dikeluarkan sesuai dengan harapan dari penulis. Pengujian memastikan bahwa keluar yang diharapkan sesuai dengan hasil yang didapat dengan masukan pada masing-masing pengujian. Penulis melakukan uji coba dilakukan pada komputer milik penulis, yang telah disebutkan speksifikasinya pada bab sebelumnya. Adapun kebutuhan perangkat keras dan perangkat lunak minimal komputer yang dimiliki agar sistem dapat berjalan secara optimal adalah:

- Satu unit laptop Laptop HP dengan spesifikasi : Paviliion AMD Ryzen 5 5500U processor (2.1GHz; Up To 4.0GHz; 8MB Cache), 16 GB DDR4-3200 MHz RAM (2 x 8 GB), dan 512 GB PCIe® NVMe<sup>™</sup> M.2 SSD
- 2. Mouse dan Keyboard
- 3. Printer Canon MX 510E

Berikut ini kenario pengujian merupakan langkah-langkah untuk menguji suatu sistem yang dirancang dan pada penelitian ini penulis melakukan pengujian dengan metode *black box*. Terdapat 7 skenario pengujian yang dilakukan yang dapat dilihat dari tabel 5.1 sampai 5.7. Dan berikut ini merupakan tabel-tabel pengujian yang dilakukan, antara lain : 1. Tabel Pengujian Login

Pengujian *login* merupakan tahapan pengujian yang keluaran yang diharapkan sesuai dengan hasil yang didapat baik untuk pengujian *login* berhasil ataupun yang gagal. Untuk lebih jelas dapat dilihat pada tabel 5.1

| No. | Deskripsi                      | Prosedur<br>Pengujian | Masukan                                                   | Keluaran yang<br>Diharapkan                            | Hasil yang<br>didapat                                  | Kesimpulan |
|-----|--------------------------------|-----------------------|-----------------------------------------------------------|--------------------------------------------------------|--------------------------------------------------------|------------|
| 1   | Pengujian<br>pada <i>login</i> | Jalankan<br>sistem    | Isi nama =<br>"admin" dan<br><i>password</i> =<br>"admin" | Menuju ke<br>halaman utama                             | Menuju ke<br>halaman<br>utama                          | Baik       |
| 2   | Pengujian<br>pada <i>login</i> | Jalankan<br>sistem    | Isi nama= "tes"<br>dan <i>password</i> =<br>"tes"         | Pesan:"<br>nama atau<br><i>password</i> anda<br>salah" | Pesan:"<br>nama atau<br><i>password</i> anda<br>salah" | Baik       |

 Tabel 5.1 Tabel Pengujian Login

Berdasarkan tabel 5.1 pengujian *login* dapat disimpulkan bahwa pengujian berhasil dilakukan dan telah sesuai dengan kebutuhan sistem yang dirancang baik untuk pengujian login berhasil ataupun gagal.

## 2. Tabel Pengujian Mengelola Data Admin

Pengujian mengelola data admin merupakan tahapan keluaran yang diharapkan sesuai dengan hasil yang didapat baik untuk pengujian menambah, mengubah dan menghapus data admin. Untuk lebih jelas dapat dilihat pada tabel 5.2

Tabel 5.2 Tabel Pengujian Mengelola Data Admin

| No. | Deskripsi  | Prosedur          | Masukan  | Keluaran yang | Hasil yang  | Kesimpulan |
|-----|------------|-------------------|----------|---------------|-------------|------------|
|     |            | Pengujian         |          | Diharapkan    | didapat     |            |
| 1   | Pengujian  | - Jalankan sistem | Isi      | Pesan "anda   | Pesan "anda | Baik       |
|     | pada       | - Login kepala    | - Nama   | berhasil      | berhasil    |            |
|     | menambah   | sekolah           | admin    | menambah data | menambah    |            |
|     | data admin | - Mengklik menu   | - Alamat | admin"        | data admin" |            |
|     |            | tambah admin      | lengkap  |               |             |            |
|     |            |                   | - Email  |               |             |            |
| 2   | Pengujian  | - Jalankan sistem | Isi      | Pesan "anda   | Pesan "anda | Baik       |

|   | pada<br>menambah<br>data admin               | <ul> <li>Login kepala<br/>sekolah</li> <li>Mengklik menu<br/>tambah admin</li> </ul>                                                                      | <ul> <li>Nama<br/>admin</li> <li>Alamat<br/>lengkap</li> <li>Email<br/>Jika salah<br/>satu belum<br/>diisi</li> </ul> | belum selesai<br>melengkapi<br>data"                | belum selesai<br>melengkapi<br>data"                |      |
|---|----------------------------------------------|----------------------------------------------------------------------------------------------------|----------------------------------------------------------------------------------------------------|-----------------------------------------------------|-----------------------------------------------------|------|
| 3 | Pengujian<br>pada<br>mengubah<br>data admin  | <ul> <li>Jalankan sistem</li> <li>Login kepala<br/>sekolah</li> <li>Mengklik menu<br/>tabel admin</li> <li>Mengklik <i>link</i><br/>ubah data</li> </ul>  | Isi<br>- Data ubahan                                                                                                  | Pesan "anda<br>berhasil<br>mengubah data<br>admin"  | Pesan "anda<br>berhasil<br>mengubah<br>data admin"  | Baik |
| 4 | Pengujian<br>pada<br>mengubah<br>data admin  | <ul> <li>Jalankan sistem</li> <li>Login kepala<br/>sekolah</li> <li>Mengklik menu<br/>tabel admin</li> <li>Mengklik <i>link</i><br/>ubah data</li> </ul>  | Data ubah ada<br>yang belum<br>terisi                                                                                 | Pesan "anda<br>belum selesai<br>melengkapi<br>data" | Pesan "anda<br>belum selesai<br>melengkapi<br>data" | Baik |
| 5 | Pengujian<br>pada<br>menghapus<br>data admin | <ul> <li>Jalankan sistem</li> <li>Login kepala<br/>sekolah</li> <li>Mengklik menu<br/>tabel admin</li> <li>Mengklik <i>link</i><br/>hapus data</li> </ul> |                                                                                                    | Pesan "anda<br>berhasil<br>menghapus data<br>admin" | Pesan "anda<br>berhasil<br>menghapus<br>data admin" | Baik |

Berdasarkan tabel 5.2 pengujian mengelola data admin dapat disimpulkan bahwa pengujian berhasil dilakukan dan telah sesuai dengan kebutuhan sisem yang dirancang baik untuk menambah, mengubah dan menghapus data admin.

# 3. Tabel Pengujian Mengelola Data Kelas

Pengujian mengelola data kelas merupakan tahapan keluaran yang diharapkan sesuai dengan hasil yang didapat baik untuk pengujian menambah, mengubah dan menghapus data kelas. Untuk lebih jelas dapat dilihat pada tabel 5.3.

| No. | Deskripsi                                    | Prosedur                                                                                                    | Masukan                                                                                              | Keluaran yang                                       | Hasil yang                                          | Kesimpulan |
|-----|----------------------------------------------|----------------------------------------------------------------------------------------------------|----------------------------------------------------------------------------------------------------|-----------------------------------------------------|-----------------------------------------------------|------------|
| 1   | Pengujian<br>pada<br>menambah<br>data kelas  | <ul> <li>Jalankan sistem</li> <li>Login admin</li> <li>Mengklik menu<br/>tambah kelas</li> </ul>                                             | Isi<br>- Wali kelas<br>(guru)<br>- Nama kelas<br>- Tahun<br>ajaran                                   | Pesan "anda<br>berhasil<br>menambah data<br>kelas"  | Pesan "anda<br>berhasil<br>menambah<br>data kelas"  | Baik       |
| 2   | Pengujian<br>pada<br>menambah<br>data kelas  | <ul> <li>Jalankan sistem</li> <li>Login admin</li> <li>Mengklik menu<br/>tambah kelas</li> </ul>                                             | Isi<br>- Wali kelas<br>(guru)<br>- Nama kelas<br>- Tahun<br>ajaran<br>Jika salah satu<br>belum diisi | Pesan "anda<br>belum selesai<br>melengkapi<br>data" | Pesan "anda<br>belum selesai<br>melengkapi<br>data" | Baik       |
| 3   | Pengujian<br>pada<br>mengubah<br>data kelas  | <ul> <li>Jalankan sistem</li> <li>Login admin</li> <li>Mengklik menu<br/>tabel kelas</li> <li>Mengklik <i>link</i><br/>ubah data</li> </ul>  | Isi<br>- Data ubahan                                                                                 | Pesan "anda<br>berhasil<br>mengubah data<br>kelas"  | Pesan "anda<br>berhasil<br>mengubah<br>data kelas"  | Baik       |
| 4   | Pengujian<br>pada<br>mengubah<br>data kelas  | <ul> <li>Jalankan sistem</li> <li>Login admin</li> <li>Mengklik menu<br/>tabel kelas</li> <li>Mengklik <i>link</i><br/>ubah data</li> </ul>  | Data ubah ada<br>yang belum<br>terisi                                                                | Pesan "anda<br>belum selesai<br>melengkapi<br>data" | Pesan "anda<br>belum selesai<br>melengkapi<br>data" | Baik       |
| 5   | Pengujian<br>pada<br>menghapus<br>data kelas | <ul> <li>Jalankan sistem</li> <li>Login admin</li> <li>Mengklik menu<br/>tabel kelas</li> <li>Mengklik <i>link</i><br/>hapus data</li> </ul> |                                                                                                    | Pesan "anda<br>berhasil<br>menghapus data<br>kelas" | Pesan "anda<br>berhasil<br>menghapus<br>data kelas" | Baik       |

Tabel 5.3 Tabel Pengujian Mengelola Data Kelas

Berdasarkan tabel 5.3 pengujian mengelola data kelas dapat disimpulkan bahwa pengujian berhasil dilakukan dan telah sesuai dengan kebutuhan sisem yang dirancang baik untuk menambah, mengubah dan menghapus data kelas.

# 4. Tabel Pengujian Mengelola Data Guru

Pengujian mengelola data guru merupakan tahapan keluaran yang diharapkan sesuai dengan hasil yang didapat baik untuk pengujian menambah, mengubah dan menghapus data guru. Untuk lebih jelas dapat dilihat pada tabel 5.4.

| No. | Deskripsi                                   | Prosedur                                                                                                    | Masukan                                                                                                    | Keluaran yang                                       | Hasil yang                                          | Kesimpulan |
|-----|---------------------------------------------|----------------------------------------------------------------------------------------------------|----------------------------------------------------------------------------------------------------|-----------------------------------------------------|-----------------------------------------------------|------------|
|     |                                             | Pengujian                                                                                                    |                                                                                                    | Diharapkan                                          | didapat                                             |            |
| 1   | Pengujian<br>pada<br>menambah<br>data guru  | <ul> <li>Jalankan sistem</li> <li>Login admin</li> <li>Mengklik menu<br/>tambah guru</li> </ul>                                             | Isi<br>- Nama guru<br>- Tanggal<br>lahir<br>- Jenis<br>kelamin<br>- Alamat<br>lengkap<br>- Telepon<br>- Email<br>- Pendidikan                                   | Pesan "anda<br>berhasil<br>menambah data<br>guru"   | Pesan "anda<br>berhasil<br>menambah<br>data guru"   | Baik       |
| 2   | Pengujian<br>pada<br>menambah<br>data guru  | <ul> <li>Jalankan sistem</li> <li>Login admin</li> <li>Mengklik menu<br/>tambah guru</li> </ul>                                             | Isi<br>- Nama guru<br>- Tanggal<br>lahir<br>- Jenis<br>kelamin<br>- Alamat<br>lengkap<br>- Telepon<br>- Email<br>- Pendidikan<br>Jika salah satu<br>belum diisi | Pesan "anda<br>belum selesai<br>melengkapi<br>data" | Pesan "anda<br>belum selesai<br>melengkapi<br>data" | Baik       |
| 3   | Pengujian<br>pada<br>mengubah<br>data guru  | <ul> <li>Jalankan sistem</li> <li>Login admin</li> <li>Mengklik menu<br/>tabel guru</li> <li>Mengklik <i>link</i><br/>ubah data</li> </ul>  | Isi<br>- Data ubahan                                                                                                    | Pesan "anda<br>berhasil<br>mengubah data<br>guru"   | Pesan "anda<br>berhasil<br>mengubah<br>data guru"   | Baik       |
| 4   | Pengujian<br>pada<br>mengubah<br>data guru  | <ul> <li>Jalankan sistem</li> <li>Login admin</li> <li>Mengklik menu<br/>tabel guru</li> <li>Mengklik <i>link</i><br/>ubah data</li> </ul>  | Data ubah ada<br>yang belum<br>terisi                                                                                                    | Pesan "anda<br>belum selesai<br>melengkapi<br>data" | Pesan "anda<br>belum selesai<br>melengkapi<br>data" | Baik       |
| 5   | Pengujian<br>pada<br>menghapus<br>data guru | <ul> <li>Jalankan sistem</li> <li>Login admin</li> <li>Mengklik menu<br/>tabel guru</li> <li>Mengklik <i>link</i><br/>hapus data</li> </ul> |                                                                                                    | Pesan "anda<br>berhasil<br>menghapus data<br>guru"  | Pesan "anda<br>berhasil<br>menghapus<br>data guru"  | Baik       |

Tabel 5.4 Tabel Pengujian Mengelola Data Guru

Berdasarkan tabel 5.4 pengujian mengelola data guru dapat disimpulkan bahwa pengujian berhasil dilakukan dan telah sesuai dengan kebutuhan sisem yang dirancang baik untuk menambah, mengubah dan menghapus data guru. 5. Tabel Pengujian Mengelola Data Administrasi

Pengujian mengelola data administrasi merupakan tahapan keluaran yang diharapkan sesuai dengan hasil yang didapat baik untuk pengujian menambah, mengubah dan menghapus data administrasi. Untuk lebih jelas dapat dilihat pada tabel 5.5.

| No. | Deskripsi                                              | Prosedur<br>Pengujian                                                                                                    | Masukan                                                                                               | Keluaran yang<br>Diharapkan                                | Hasil yang<br>didapat                                         | Kesimpulan |
|-----|--------------------------------------------------------|----------------------------------------------------------------------------------------------------|----------------------------------------------------------------------------------------------------|------------------------------------------------------------|---------------------------------------------------------------|------------|
| 1   | Pengujian<br>pada<br>menambah<br>data<br>administrasi  | <ul> <li>Jalankan<br/>sistem</li> <li>Login admin</li> <li>Mengklik<br/>menu tambah<br/>administrasi</li> </ul>                                             | Isi<br>- Kelas<br>- Nama<br>administrasi<br>- Harga<br>- Keterangan                                   | Pesan "anda<br>berhasil<br>menambah data<br>administrasi"  | Pesan "anda<br>berhasil<br>menambah<br>data<br>administrasi"  | Baik       |
| 2   | Pengujian<br>pada<br>menambah<br>data<br>administrasi  | <ul> <li>Jalankan<br/>sistem</li> <li>Login admin</li> <li>Mengklik<br/>menu tambah<br/>administrasi</li> </ul>                                             | Isi<br>- Kelas<br>- Nama<br>administrasi<br>- Harga<br>- Keterangan<br>Jika salah satu<br>belum diisi | Pesan "anda<br>belum selesai<br>melengkapi<br>data"        | Pesan "anda<br>belum selesai<br>melengkapi<br>data"           | Baik       |
| 3   | Pengujian<br>pada<br>mengubah<br>data<br>administrasi  | <ul> <li>Jalankan<br/>sistem</li> <li>Login admin</li> <li>Mengklik<br/>menu tabel<br/>administrasi</li> <li>Mengklik link<br/>ubah data</li> </ul>         | Isi<br>- Data ubahan                                                                                  | Pesan "anda<br>berhasil<br>mengubah data<br>administrasi"  | Pesan "anda<br>berhasil<br>mengubah<br>data<br>administrasi"  | Baik       |
| 4   | Pengujian<br>pada<br>mengubah<br>data<br>administrasi  | <ul> <li>Jalankan<br/>sistem</li> <li>Login admin</li> <li>Mengklik<br/>menu tabel<br/>administrasi</li> <li>Mengklik link<br/>ubah data</li> </ul>         | Data ubah ada<br>yang belum<br>terisi                                                                 | Pesan "anda<br>belum selesai<br>melengkapi<br>data"        | Pesan "anda<br>belum selesai<br>melengkapi<br>data"           | Baik       |
| 5   | Pengujian<br>pada<br>menghapus<br>data<br>administrasi | <ul> <li>Jalankan<br/>sistem</li> <li>Login admin</li> <li>Mengklik<br/>menu tabel<br/>administrasi</li> <li>Mengklik <i>link</i><br/>hapus data</li> </ul> |                                                                                                    | Pesan "anda<br>berhasil<br>menghapus data<br>administrasi" | Pesan "anda<br>berhasil<br>menghapus<br>data<br>administrasi" | Baik       |

Tabel 5.5 Tabel Pengujian Mengelola Data Administrasi

Berdasarkan tabel 5.5 pengujian mengelola data administrasi dapat disimpulkan bahwa pengujian berhasil dilakukan dan telah sesuai dengan kebutuhan sisem yang dirancang baik untuk menambah, mengubah dan menghapus data administrasi.

6. Tabel Pengujian Mengelola Data Siswa

Pengujian mengelola data siswa merupakan tahapan keluaran yang diharapkan sesuai dengan hasil yang didapat baik untuk pengujian menambah, mengubah dan menghapus data siswa. Untuk lebih jelas dapat dilihat pada tabel 5.6.

| No. | Deskripsi                                   | Prosedur<br>Penguijan                                                                                    | Masukan                                                                                                    | Keluaran yang<br>Dibarankan                         | Hasil yang<br>didapat                               | Kesimpulan |
|-----|---------------------------------------------|----------------------------------------------------------------------------------------------------|----------------------------------------------------------------------------------------------------|-----------------------------------------------------|-----------------------------------------------------|------------|
| 1   | Pengujian<br>pada<br>menambah<br>data siswa | <ul> <li>Jalankan<br/>sistem</li> <li>Login admin</li> <li>Mengklik<br/>menu tambah<br/>siswa</li> </ul> | Isi<br>- Kelas<br>- Nama siswa<br>- Tanggal<br>lahir<br>- Jenis<br>kelamin<br>- Alamat<br>lengkap<br>- Telepon<br>- Email<br>- Nama orang<br>tua                                   | Pesan "anda<br>berhasil<br>menambah data<br>siswa"  | Pesan "anda<br>berhasil<br>menambah<br>data siswa"  | Baik       |
| 2   | Pengujian<br>pada<br>menambah<br>data siswa | <ul> <li>Jalankan<br/>sistem</li> <li>Login admin</li> <li>Mengklik<br/>menu tambah<br/>siswa</li> </ul> | Isi<br>- Kelas<br>- Nama siswa<br>- Tanggal<br>lahir<br>- Jenis<br>kelamin<br>- Alamat<br>lengkap<br>- Telepon<br>- Email<br>- Nama orang<br>tua<br>Jika salah satu<br>belum diisi | Pesan "anda<br>belum selesai<br>melengkapi<br>data" | Pesan "anda<br>belum selesai<br>melengkapi<br>data" | Baik       |
| 3   | Pengujian<br>pada                           | - Jalankan<br>sistem                                                                                     | Isi<br>- Data ubahan                                                                                                    | Pesan "anda<br>berhasil                             | Pesan "anda<br>berhasil                             | Baik       |

Tabel 5.6 Tabel Pengujian Mengelola Data Siswa

|   | mengubah<br>data siswa                       | <ul> <li>Login admin</li> <li>Mengklik<br/>menu tabel<br/>siswa</li> <li>Mengklik <i>link</i><br/>ubah data</li> </ul>                               |                                       | mengubah data<br>siswa"                             | mengubah<br>data siswa"                             |      |
|---|----------------------------------------------|----------------------------------------------------------------------------------------------------|---------------------------------------|-----------------------------------------------------|-----------------------------------------------------|------|
| 4 | Pengujian<br>pada<br>mengubah<br>data siswa  | <ul> <li>Jalankan<br/>sistem</li> <li>Login admin</li> <li>Mengklik<br/>menu tabel<br/>siswa</li> <li>Mengklik <i>link</i><br/>ubah data</li> </ul>  | Data ubah ada<br>yang belum<br>terisi | Pesan "anda<br>belum selesai<br>melengkapi<br>data" | Pesan "anda<br>belum selesai<br>melengkapi<br>data" | Baik |
| 5 | Pengujian<br>pada<br>menghapusd<br>ata siswa | <ul> <li>Jalankan<br/>sistem</li> <li>Login admin</li> <li>Mengklik<br/>menu tabel<br/>siswa</li> <li>Mengklik <i>link</i><br/>hapus data</li> </ul> |                                       | Pesan "anda<br>berhasil<br>menghapus data<br>siswa" | Pesan "anda<br>berhasil<br>menghapus<br>data siswa" | Baik |

Berdasarkan tabel 5.6 pengujian mengelola data siswa dapat disimpulkan bahwa pengujian berhasil dilakukan dan telah sesuai dengan kebutuhan sisem yang dirancang baik untuk menambah, mengubah dan menghapus data siswa.

# 7. Tabel Pengujian Mengelola Data Pembayaran

Pengujian mengelola data pembayaran merupakan tahapan keluaran yang diharapkan sesuai dengan hasil yang didapat baik untuk pengujian memproses dan menghapus data pembayaran. Untuk lebih jelas dapat dilihat pada tabel 5.7

 Tabel 5.7 Tabel Pengujian Mengelola Data Pembayaran

| No. | Deskripsi  | Prosedur          | Masukan | Keluaran yang  | Hasil yang  | Kesimpulan |
|-----|------------|-------------------|---------|----------------|-------------|------------|
|     |            | Pengujian         |         | Diharapkan     | didapat     |            |
| 1   | Pengujian  | - Jalankan sistem | -       | Pesan "anda    | Pesan "anda | Baik       |
|     | pada       | - Login admin     |         | berhasil       | berhasil    |            |
|     | memproses  | - Mengklik menu   |         | memproses data | memproses   |            |
|     | data       | tabel pembayaran  |         | pembayaran     | data        |            |
|     | pembayaran | - Memilih         |         | siswa"         | pembayaran  |            |
|     |            | administrasi,     |         |                | siswa"      |            |
|     |            | bulan dan tahun   |         |                |             |            |
|     |            | - Mengklik link   |         |                |             |            |

|   |                                                               | proses                                                                                                    |                                                                   |                                                                      |      |
|---|---------------------------------------------------------------|----------------------------------------------------------------------------------------------------|-------------------------------------------------------------------|----------------------------------------------------------------------|------|
| 2 | Pengujian<br>pada<br>menghapus<br>data<br>pembayaran<br>siswa | <ul> <li>Jalankan sistem</li> <li>Login admin</li> <li>Mengklik menu<br/>tabel pembayaran</li> <li>Memilih<br/>administrasi,<br/>bulan dan tahun</li> <li>Mengklik <i>link</i><br/>hapus</li> </ul> | Pesan "anda<br>berhasil<br>menghapus data<br>pembayaran<br>siswa" | Pesan "anda<br>berhasil<br>menghapus<br>data<br>pembayaran<br>siswa" | Baik |

Berdasarkan tabel 5.7 pengujian mengelola data pembayaran dapat disimpulkan bahwa pengujian berhasil dilakukan dan telah sesuai dengan kebutuhan sisem yang dirancang baik untuk memproses dan menghapus data pembayaran.

Dilihat dari tabel pengujian pada 5.1 sampai 5.7 yang terdiri dari login, mengelola data admin, mengelola data kelas, mengelola data guru, mengelola data administrasi, mengelola data siswa, mengelola data pembayaran dapat disimpulan bahwa sistema informasi administrasi sekolah pada SMA Swasta YPWI Muslimat Jambi telah mendapatkan hasil sesuai dengan kebutuhan sistem dan dapat berjalan dengan baik sehingga sistema informasi adminitrasi sekolah dapat digunakan oleh SMA Swasta YPWI Muslimat Jambi.

## 5.3 ANALISIS HASIL YANG DICAPAI OLEH SISTEM

Adapun analisis hasil yang dicapai oleh sistem informasi administrasi sekolah yang telah dibangun untuk mengatasi permasalahan yang terjadi pada SMA Swasta YPWI Muslimat Jambi adalah sebagai berikut :

- Sistem yang dirancang dapat memberikan kemudahaan pada SMA Swasta YPWI Muslimat Jambi dalam melakukan pengolahan data seperti data admin, data kelas, data guru, data administrasi, data siswa dan data pembayaran administrasi.
- Sistem yang dirancang juga memberikan kemudahan dalam mencetak laporanlaporan yang akan diserahkan kepada kepala sekolah khususnya untuk laporan pembayaran iuran bulanan siswa.

Adapun kelebihan dari sistem baru ini, antara lain :

- Sistem dapat melakukan pengolahan data secara terkomputerisasi sehingga dapat ditambah, diubah dan dihapus sesuai dengan kebutuhan dari pengguna sistem dan dapat melakukan pencarian data pembayaran iuran bulanan siswa.
- Sistem juga dapat mencetak data yang diperlukan seperti kartu siswa, kartu pembayaran iuran bulan siswa, laporan siswa dan rekap laporan pembayaran siswa setiap bulannya

Dan kekurangan dari sistem baru ini adalah sistem pendaftaran dan pembayaran diharapkan dapat dijalankan secara *online* melalui *website* sehingga memudahkan promosi dan pendaftaran siswa baru.